## 分組管理-新增分組

1. 進入 iCAN5 遠距教學平台後選擇您要進入的課程

| 英文 <mark>4</mark> 乙 | 美國文學 | 教室 鮑端磊       |
|---------------------|------|--------------|
| 英文 0                | 英國文學 | 例如: 點選「英國文學」 |

2. 進入課程頁面=>點選左方「課程功能」中公告旁的 - 全開=>進入「分組管理」

| 英國文學 0        |      |      |
|---------------|------|------|
| 快速功能區         |      | «    |
| 課程學習架構        |      | +    |
| 課程功能          |      |      |
|               | + 全開 | - 全關 |
| + 🍋 教材        |      | ~    |
| 🕀 🌔 討論        |      |      |
| 🕀 🌔 作業        |      |      |
| 🛨 🌔 考試        |      |      |
| 🛨 🌔 成績        |      |      |
| 🖃 🌓 分組        |      |      |
| 📒 <u>分組管理</u> |      |      |
|               |      |      |
| 🕀 🌔 師生        |      |      |
| 🛨 🌔 歴程        |      | *    |
| <             |      | >    |

3. 進入分組管理=>點選「新增分組」

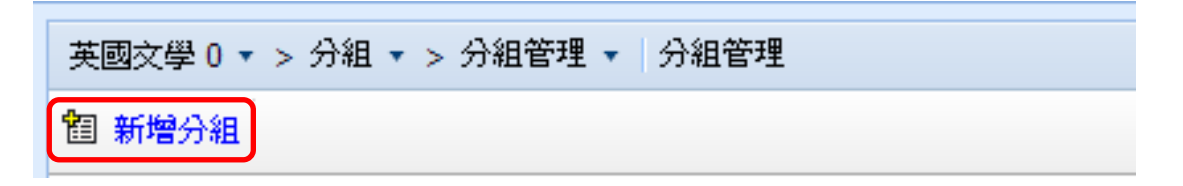

4. 請依需求填寫「分組名稱」、「共分」及「分組方式」

| 英國文學 0 ▼ > 分組 ▼ ><br>⑦ 回上一頁 | 分組管理 ▼   分組管理                                                                          |   |
|-----------------------------|----------------------------------------------------------------------------------------|---|
| <b>第一步.分組設定</b> 第二步         | ·分組人員設定                                                                                | , |
| 为祖有 <b>部</b><br>共分          | <ul> <li>1. 分組名稱為必填欄位</li> <li>1 ▼組 (共有2人可以參與分組)</li> <li>2. 分組方式:可分為「老師選取」</li> </ul> | 及 |
| <b>分組方式</b> * 為必媒欄位         | 老師選取      「隨機分組」       整機分組                                                            |   |

1. 分組名稱:老師可依需求自訂分組名稱
2. 共分:老師可依全班學生人數決定要分幾組
3. 分組方式:老師選取:老師可以依自己需求編列各組學生人數 隨機分組:系統將會依全班人數及設定的組別數去編列學生

5.分組方式:

A. 在「分組方式」選擇「老師選取」=>再按「下一步」

| 英國文學 0 ▼ > 分 | 沮 ▼ > 分組管理 ▼ 分組管理 ② 使用說9          | 1 |
|--------------|-----------------------------------|---|
| り 回上一頁       |                                   |   |
| 第一步.分組設定     | 第二步.分組人員設定                        |   |
| *分組名稱        | 豆豆看世界                             |   |
| 共分           | 1 <li>1 &lt;→ 組 (共有2人可以參與分組)</li> |   |
| 分組方式         | 老師選取 🗸                            |   |
| ≛爲必塡欄位       | 下一步取消                             |   |

在「人員名單」列=>請按「編輯」鍵

| 英國文學 0 ▼ > ୨       | 〉組 ▼ > 分組管理 ▼ 分組管理 |    |    | 🕜 使用款明       |
|--------------------|--------------------|----|----|--------------|
| り回上一頁              |                    |    |    |              |
| 第一步,分組設定           | <u>第二步.分組人員設定</u>  |    |    |              |
| 分組名稱               | 人員名單               | 討論 | 編輯 | 刪除           |
| 第 <mark>1</mark> 組 | 人員名單               | V  | 編輯 | <u>刪除</u>    |
| 上一步                |                    |    |    | <b>確定</b> 取消 |

以下為點選「編輯」後顯示的畫面

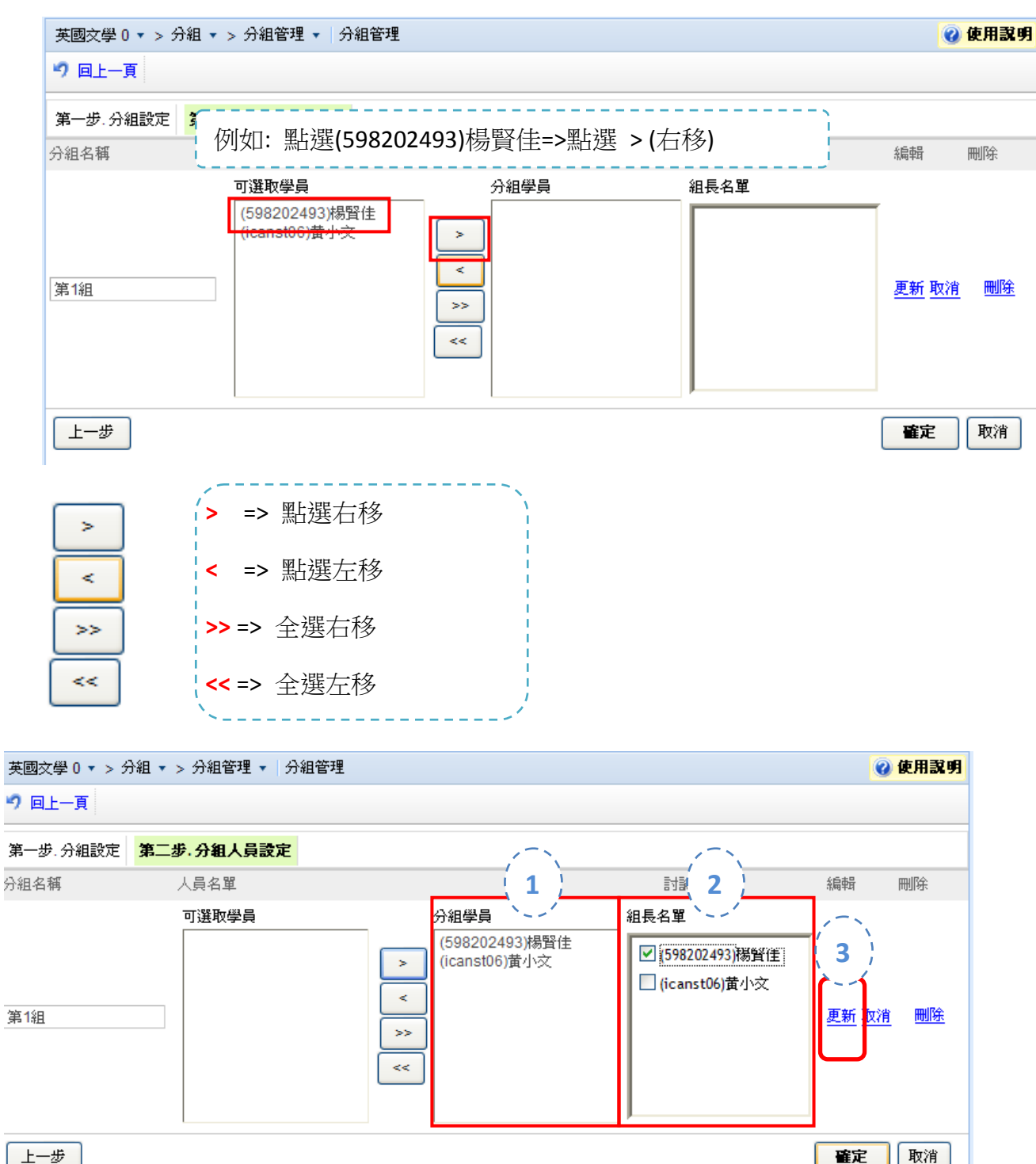

上一步

- 1. 選擇學生再按「>>」(全選右移)至分組學員
- 2. 組長名單:例如:勾選'楊賢佳為組長
- 3. 選擇完畢後請按「更新」

## 此為分組完成頁面

| 英國文學 0 ▼ > 分約 | 且▼ > 分組管理 ▼ │分組管理        |       |             | 0        | 使用說明 |
|---------------|--------------------------|-------|-------------|----------|------|
| 123 新增分組      |                          |       |             |          |      |
| 豆豆看世界 編輯      | ] ■ 有黃色註記的學生為組長          |       |             |          |      |
| 分組名稱          | 人員名單 (全部關閉)              | 討論    | 模組          | 編輯       | 刪除   |
| 第1組           | <mark>[組長]楊賢佳</mark> 黄小文 | 0     | 第1組討論       | <b>1</b> | Ø    |
|               |                          | 马力明 - | <br>긁≁→┳┝ን睥 |          |      |
| 1. 如斋         | } 娄修改或删除 ' 分組名柟 」 反 ' 人! | 貝名甲」  | 미仕點選        |          |      |
| 「編            | 「 輯」 或「 刪除」 做更正。         |       |             |          |      |
| 2. 點望         |                          |       |             |          |      |

此為點選「編輯」後的畫面

| 英國文學 0 ▼ > 分約 | 目▼ > 分組管理 ▼   分組管理                  |                                     |                                             | 🕜 使用說明                                                                                                    |
|---------------|-------------------------------------|-------------------------------------|---------------------------------------------|----------------------------------------------------------------------------------------------------|
| 123 新增分組      |                                     |                                     |                                             | ^                                                                                                    |
| 豆豆看世界 編輯      | 剛除                                  |                                     |                                             |                                                                                                    |
| 分組名稱          | 人員名單 (全部關閉)                         |                                     | 討論                                          | 模組                                                                                                    |
| 第1組           | 可選取學員                               | 分組學員 (598202493)楊賢佳 (icanst06)黄小文 < | 組長名單<br>✓ (598202493)揚賢佳<br>☐ (icanst06)黄小交 | <ul> <li>第1組討論</li> <li>● 使用中</li> <li>● 停用</li> <li>起始日期</li> <li>□</li> <li>結束日期</li> <li>□</li> <li>□</li> </ul> |
| 新增組別 點名計分     | 表 <u>匯出分組名單</u><br>「<br>」<br>」<br>」 | 設定此組的討論區(<br>始日期」與「結束               | 吏用狀況:設定「走<br>日期」 <sup>。</sup>               | E                                                                                                    |

B. 在「分組方式」選擇「隨機分組」=>再按「下一步」

| 英國文學 0 ▼ > 分組 ▼ > 5 | 分組管理▼ 分組管理         | 🕜 使用說明 |
|---------------------|--------------------|--------|
| り回上一頁               |                    |        |
| 第一步,分組設定<br>第二步,    | 步.分組人員設定           |        |
| *分組名稱               | 第一組: Fighting      |        |
| 共分                  | 2 ~ 組 (共有2人可以參與分組) |        |
| 分組方式                | 随機分組 🗸             |        |
| * 爲必塡欄位             |                    | 下一步取消  |

## 此為系統隨機分組後的畫面= 確認無誤後請按「確定」鍵

| 英國文學 0 ▼ : | > 分組 ▼ > 分組管理 ▼   分組管理              |                    |      |           | 🕜 使用試明       |
|------------|-------------------------------------|--------------------|------|-----------|--------------|
| り 回上一頁     |                                     |                    |      |           |              |
| 第一步,分組設)   | 定 第二步.分組人員設定                        |                    |      |           |              |
| 分組名稱       | 人員名單                                |                    | 言寸言論 | 編輯        | 刪除           |
| 第1組        | 人員名單<br><mark>(</mark> icanst06)黄小文 |                    | v    | <u>編輯</u> |              |
| 第2組        | 人員名單<br>(598202493)楊賢佳              |                    | v    | 編輯        |              |
| 上一步        | 如「分組名稱」及<br>可在「編輯」及「                | 「人員名單」需要<br>刪除」做更正 | 要做修改 |           | <b>肇定</b> 取消 |

此為分組完成的頁面

| 第一組: Fighting 編輯 剛除 |                      |             |     |       |    |    |
|---------------------|----------------------|-------------|-----|-------|----|----|
| 分組名稱                | 人員名單 (全部)            | 弱明)         | 討論  | 模組    | 編輯 | 刪除 |
| 第1組                 | <mark>[組長]黄小文</mark> | 有黃色註記的學生為組長 | 0   | 第1組討論 | Ø  | Ø  |
| 第2組                 | 楊賢佳                  |             | _ 0 | 第2組討論 | Ø  | Ø  |
|                     |                      |             |     |       |    |    |

新增組別 點名計分表 匯出分組名單

6. 「新增組別」、「點名計分表」及「匯出分組名單」功能

| 鼅 新增分組                                                                                                    |                                                              |                                 |                     |           |
|----------------------------------------------------------------------------------------------------|--------------------------------------------------------------|---------------------------------|---------------------|-----------|
| 豆豆看世界(編輯)(冊                                                                                                    |                                                              |                                 |                     |           |
| 分組名稱                                                                                                    | 人員名單 (全部關閉)                                                  | 討論                              | 模組                  | 編輯        |
| 第1組                                                                                                    | <mark>[組長]楊賢佳</mark> 黄小文                                     | 〔 0                             | 51組討論               | Ø Ø       |
|                                                                                                    |                                                              |                                 |                     | с<br>Ш    |
| <u>新增組別</u> 點名 <u>計分表</u>                                                                                                  | 匯出分組名單                                                       |                                 |                     | I         |
| 新增組別 點名計分表                                                                                                    | <sup>匯曲分組名單</sup><br>:如教師將部分學生做完矣                            | 分組後,可再點該                        | <u></u><br>選「新增分約   | 组」將尚未     |
| 新增組別 點名計分表                                                                                                    | E世分組名單 : 如教師將部分學生做完定 分組的學生進行分組。                              | 分組後,可再點該                        | <u></u><br>選「新增分約   |           |
| <ul> <li>新增組別 <u>點名計分表</u></li> <li>新増組別</li> <li>新増組別</li> <li>點名計分表</li> </ul>                                           | ■世分組名單 : 如教師將部分學生做完全 分組的學生進行分組。 表:列出分組的點名單,業                 | 子組後,可再點該<br>改師列印出來即「            | 選「新增分?<br>可使用。      | <br>組」將尚未 |
| <ul> <li>新增組別 <u>BABIJA</u></li> <li>新増組別</li> <li>新増組別</li> <li>SEA</li> <li>SEA</li> <li>SEA</li> <li>MELI分組名</li> </ul> | ■出分組名單 : 如教師將部分學生做完成 分組的學生進行分組。 表: 列出分組的點名單, 裏 名單:教師可匯出已分好餐  | 子組後,可再點該<br>改師列印出來即7<br>且別的學生名單 | 選「新增分約<br>可使用。<br>。 | 组」將尚未     |
| <ul> <li>新增組別 <u>BAET分表</u></li> <li>新増組別</li> <li>新増組別</li> <li>SEA</li> <li>SEA</li> <li>SEA</li> <li>MELL分組名</li> </ul> | ■出分組名單 : 如教師將部分學生做完然 分組的學生進行分組。 表: 列出分組的點名單, 裏 名單:教師可匯出已分好約  | 子組後,可再點該<br>改師列印出來即可<br>且別的學生名單 | 選「新增分約<br>可使用。<br>。 | 組」將尚未     |
| 新增組別 <u>點名計分表</u><br>新增組別<br>點名計分表<br>匯出分組名                                                                                | E 出分組名單 : 如教師將部分學生做完定 分組的學生進行分組。 表: 列出分組的點名單, 第 名單:教師可匯出已分好約 | 子組後,可再點該<br>改師列印出來即可<br>且別的學生名單 | 選「新增分約<br>可使用。<br>。 | 组」將尚未     |